## Pagamento

## Como configurar e instalar a Forma de Pagamento Boleto Bancário Santander ?

1º Passo

Solicite o boleto bancário para sua loja virtual diretamente com o gerente de sua agência do Banco Santander

2º Passo Após obter a confirmação do boleto Acesse o painel de controle da sua loja virtual Após o login clique em Módulos >> Pagamento >> Selecione Boleto Banco Santander ou MODULE\_PAYMENT\_BOLETOBANCOSANTANDER >> Clique no botão INSTALAR / EDITAR Preencha os campos e clique no botão ATUALIZAR

\* Carteira = Recomendado com identificação para poder verificar no relatório pelo número do pedido para confirmação de pagamento

ID de solução único: #1382 Autor: : MFORMULA Última atualização: 2012-05-08 17:41